# INTRODUCTION AU PLAN DE PROJET PARATEXT

29 janvier 2020

Jeff Heath

Chef d'équipe du domaine de technologie linguistique

SIL Afrique francophone

Peut-être vous avez entendu que tous les projets Paratext qui sont gérés par la SIL doivent avoir un plan de projet appliqué avant la fin de l'année. C'est vrai, mais je vous dirais, en tant que représentant du domaine de technologie linguistique, que ce n'est pas une tâche très lourde ou pénible, et en fait, il y a plusieurs avantages d'un plan de projet.

#### Avantages du plan de projet

- Encourage la bonne organisation du projet
- Rappelle aux traducteurs les tâches courantes avec des instructions
- Assure l'accomplissement des tâches préalables
- Accord permissions de modification automatiquement au bon moment
- Lance des vérifications automatiques des erreurs à un stade précoce
- Rend compte automatiquement de vos progrès (progress.Bible)

Un plan de projet...

- Encourage une bonne organisation du travail dans le projet
- **D** Rappelle aux traducteurs les tâches courantes et comment les faire
- Assure l'accomplissement des tâches préalables
- Accord les permissions de modification automatiquement quand ils sont nécessaires
- Lance des vérifications d'erreurs automatiquement tôt dans le projet
- Envoie automatiquement l'état de progrès dans votre projet

Ce dernier point est la raison qui motive la SIL à exiger l'utilisation du plan. Cela permet à nos partenaires de disposer de données cohérentes sur l'avancement des traductions via progress.Bible.

#### **Rapport dans LSP Bridge**

| Project Group         | Project Name                                                                                                    | SIL Project Role     | <b>Project Plan</b> | Reporting           | % Complete | Stages Est.Comple | rtion |
|-----------------------|----------------------------------------------------------------------------------------------------|----------------------|---------------------|---------------------|------------|-------------------|-------|
| Guera Region          | 10001001                                                                                                    | Co-manages           | Has Plan            | Recent Reporting    | 28.50%     | 6 2027-12-01      |       |
| Guera Region          | CONTRACTOR DOCUMENTS                                                                                                    | Co-manages           | Has Plan            | Recent Reporting    | 34.60%     | 6                 |       |
| Guera Region          | The second second second second second second second second second second second second second second second se                                                                                                    | Co-manages           | Has Plan            | No Recent Reporting | 0.00%      | 6                 |       |
| Guera Region          | Transfer St.                                                                                                    | Co-manages           | Has Plan            | Recent Reporting    | 79.20%     | 5 2019-12-01      |       |
| Guera Region          | 100000                                                                                                    | Co-manages           | Has Plan            | Recent Reporting    | 20.90%     | 6                 |       |
| North and East Region | summer descent                                                                                                    | Supports another org | Has Plan            | Recent Reporting    | 42.80%     | 6                 |       |
| North and East Region | Careful Contractor                                                                                                    | Manages              | Has Plan            | No Recent Reporting | 0.00%      | 6                 |       |
| North and East Region | Second Co.                                                                                                    | Manages              | Has Plan            | Recent Reporting    | 53.00%     | 6                 |       |
| South Region          | and the second                                                                                                    | Supports another org | Has Plan            |                     | 47.90%     | 5 2021-12-01      |       |
| South Region          | 1000                                                                                                    | Supports another org | Has Plan            | Recent Reporting    | 47.30%     | 6 2020-12-01      |       |
| South Region          | 1000                                                                                                    | Co-manages           | Has Plan            | Recent Reporting    | 74.50%     | 4 2022-09-01      |       |
| South Region          | CONTRACTOR OF CONTRACTOR                                                                                                    | Supports another org | Has Plan            | Recent Reporting    | 53.60%     | 4 2001-01-08      |       |
| South Region          | inclusion in the second second s | Supports another org | No Plan             |                     |            |                   |       |
| South Region          | Interim State                                                                                                    | Co-manages           | Has Plan            | Recent Reporting    | 37,70%     | 6                 |       |
| South Region          | Tanan and                                                                                                    | Manages              | Has Plan            | Recent Reporting    | 37.50%     | 6 2027-12-01      |       |
| South Region          |                                                                                                    | Co-manages           | Has Plan            |                     | 6.20%      | 6                 |       |

Ceci est un extrait d'un rapport actuel de LSP Bridge, notre point d'entrée SIL à progress.Bible. Ce rapport sur Tchad nous montre si le projet a un plan de projet, le pourcentage complet et le nombre d'étapes dans le projet. L'information est automatique pour les projets qui ont un plan de projet, ce qui devrait réduire notre travail sur les tableurs Excel pour communiquer l'avancement des projets.

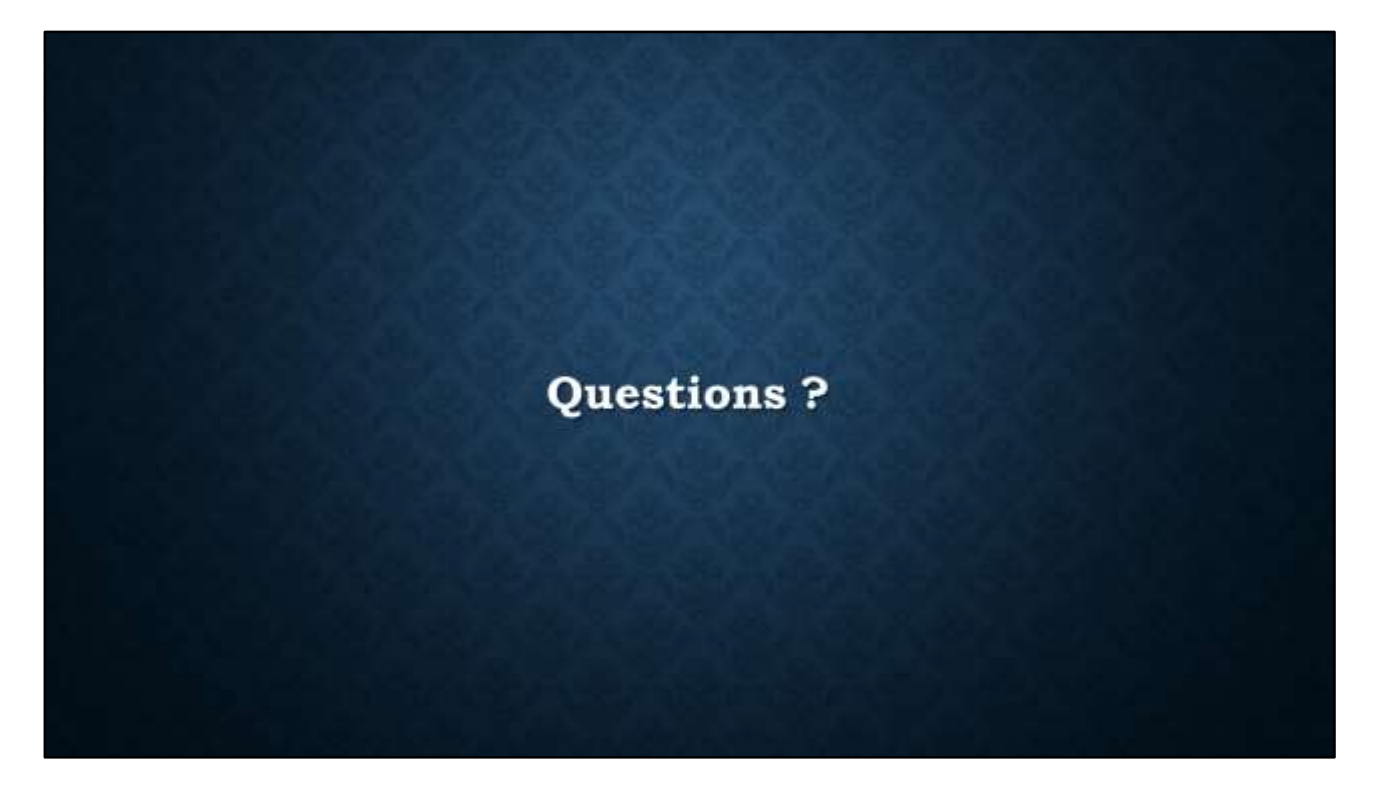

Ce sont déjà les grandes lignes de la présentation. Mais avant de continuer avec une petite introduction pratique au plan de projet, avez-vous des questions?

On va continuer avec une petite introduction pratique au plan de projet – comment travailler avec un plan et comment le configurer.

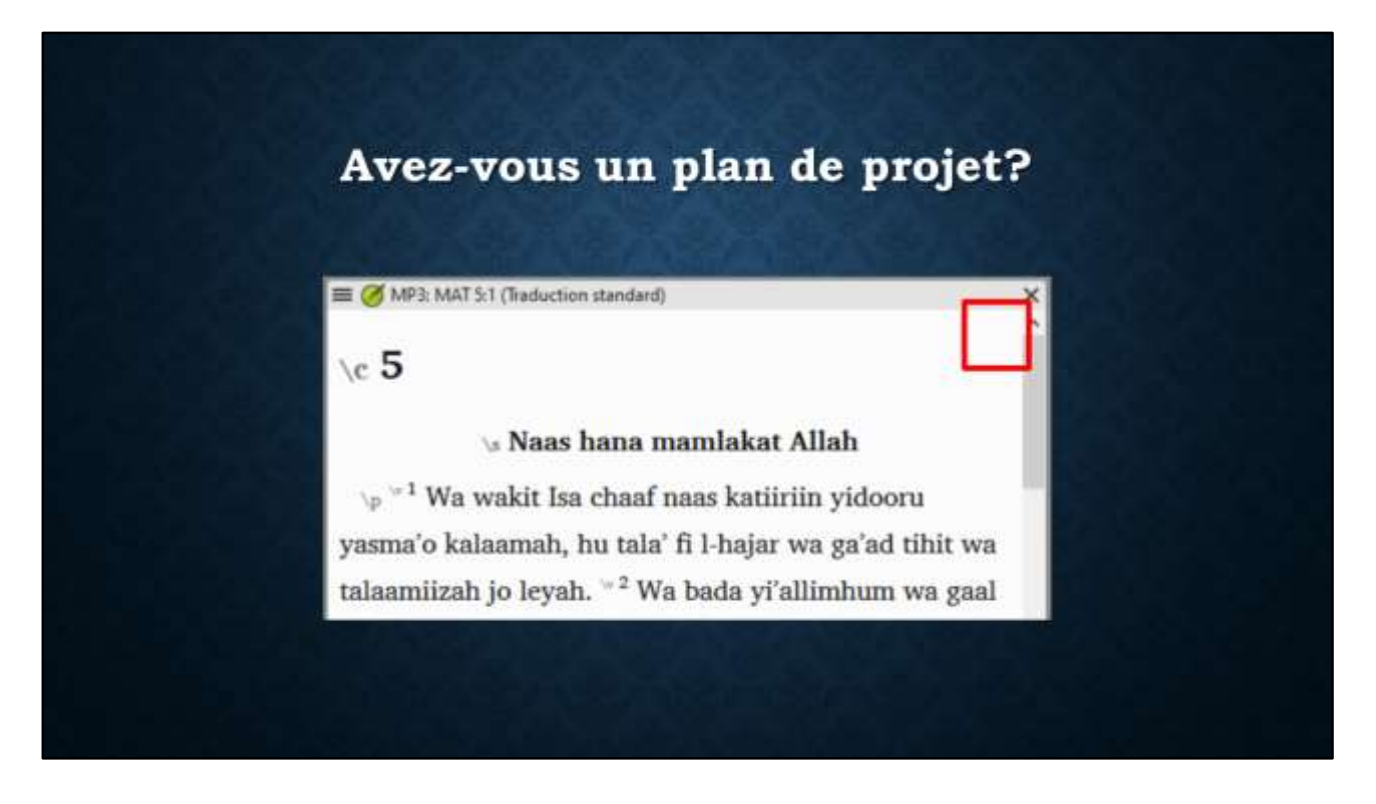

D'abord vous devez voir si votre projet a déjà un plan de projet. Dans la fenêtre du projet en Paratext, il faut regarder dans le coin en haut à droite. Si l'endroit est vide, vous n'avez pas encore un plan de projet. [Seulement si le livre est dans l'étendue du projet.]

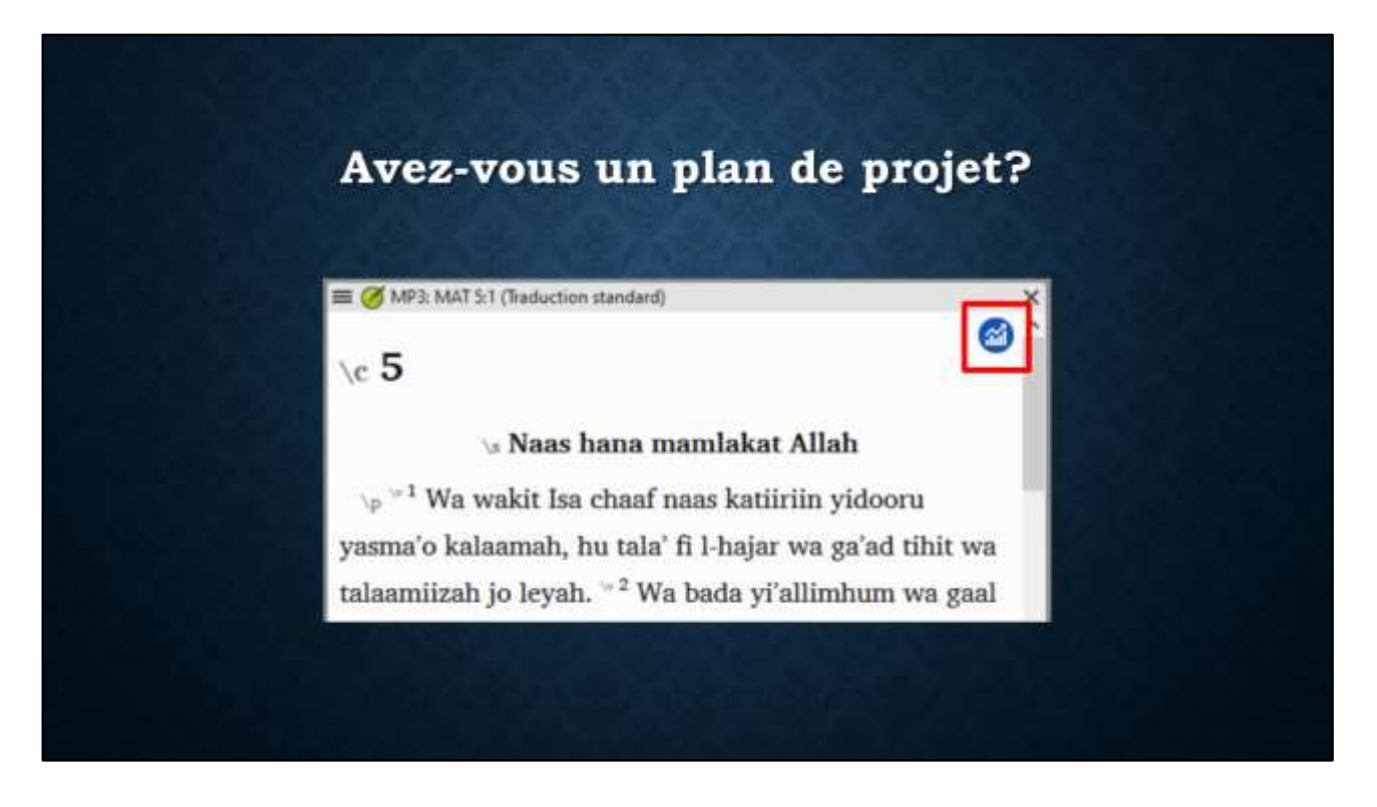

Mais un cercle bleu indique que vous avez un plan de projet appliqué dans ce projet.

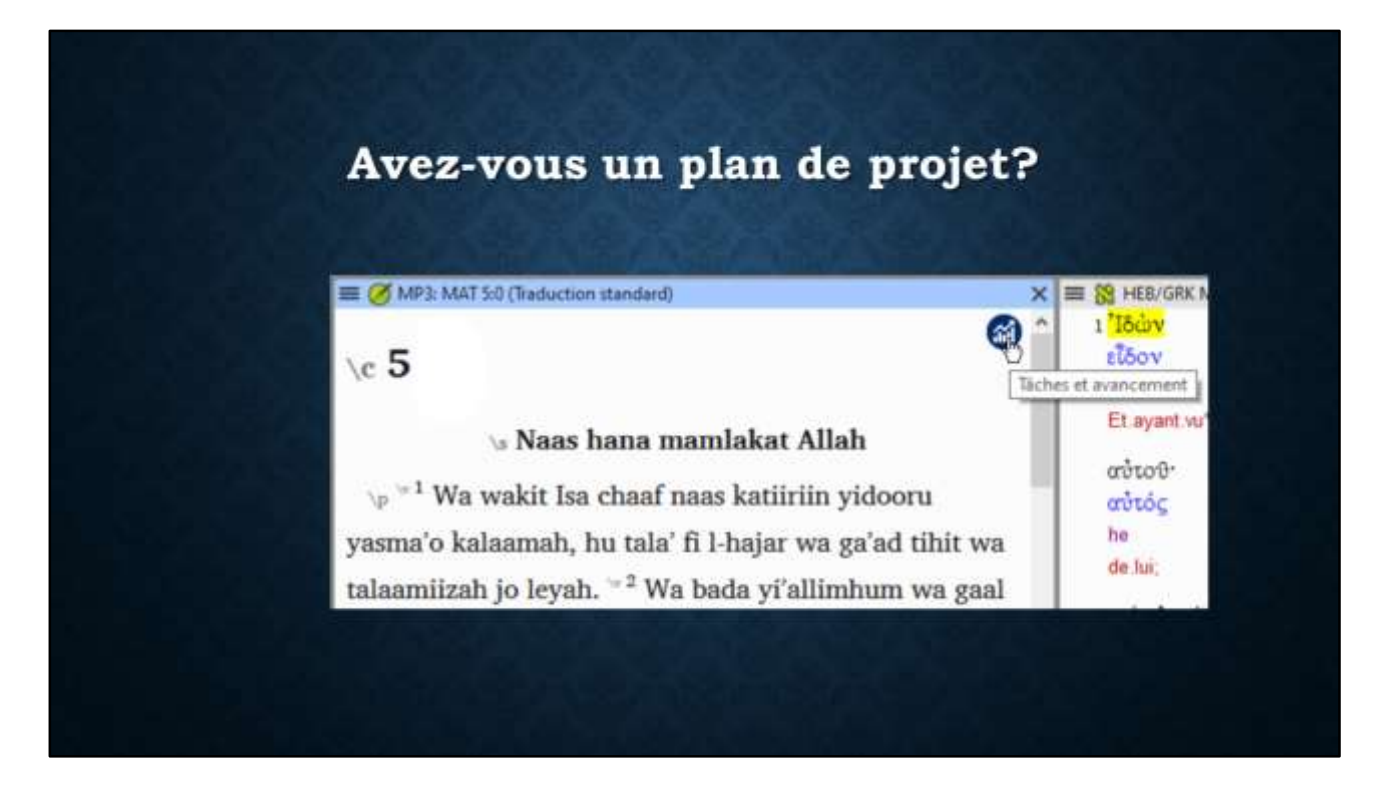

Mettant la souris sur le cercle montre le nom de l'outil: Tâches et avancement. Si je clique sur ce cercle...

| aratest 9.0                |            |     |                | ¥ | 17.1  |    | × |
|----------------------------|------------|-----|----------------|---|-------|----|---|
| 😁 Täches et avancement : l | MP3        |     |                |   |       |    | × |
| Mes täches 🔹 🖡             | Matthieu • |     |                |   |       |    |   |
|                            |            |     |                |   |       |    |   |
| Tache/Verification         | Confié à   |     | Statut         |   |       | _  |   |
| Exégèse                    | Jeff Heath | MAT | Achevé : aucun |   | ] – + | -1 |   |
|                            |            |     |                |   |       |    |   |
|                            |            |     | -              |   |       |    |   |
|                            |            |     |                |   |       |    |   |
|                            |            |     |                |   |       |    |   |
|                            |            |     |                |   |       |    |   |
|                            |            |     |                |   |       |    |   |
|                            |            |     |                |   |       |    |   |
|                            |            |     |                |   | -     |    |   |
|                            |            |     |                |   | -     |    |   |
|                            |            |     |                |   | -     |    |   |

... Paratext me montre les tâches qui me sont confiées et qui sont prêtes à commencer. Dans ce cas, la tâche confiée à moi est de faire l'exégèse du livre de Matthieu. À ce point, aucune partie de ce travail n'a été achevée.

| Paratext 9.0               |            |     |                | +   | 17.4      |          | ×      |
|----------------------------|------------|-----|----------------|-----|-----------|----------|--------|
| 🛙 🕘 Täches et avancement 1 | MP3        |     |                |     |           |          | ×      |
| Mes táches                 | Matthieu • |     |                |     |           |          |        |
| Táche/Vérification         | Confié à   |     | Statut         | -   |           |          |        |
| Exégèse                    | Jeff Heath | MAT | Achevé : aucun |     | ] — 🖣     | Ę.       |        |
|                            |            |     |                | (A) | jouter un | chapitre | acheve |
|                            |            |     |                |     |           |          |        |
|                            |            |     |                |     |           |          |        |
|                            |            |     |                |     |           |          |        |
|                            |            |     |                |     |           |          |        |
|                            |            |     |                |     |           |          |        |

Mais après je fais l'exégèse du premier chapitre, je peux cliquer sur le plus pour Ajouter un chapitre achevé.

| Paratext 9.0               |            |     |            | ¥ | -   |   | × |
|----------------------------|------------|-----|------------|---|-----|---|---|
| 🗏 🥑 Täches et avancement : | MP3        |     |            |   |     |   | × |
| Mes táches •               | Matthieu • |     |            |   |     |   |   |
| Tâche/Vérification         | Confié à   |     | Statut     | _ |     |   |   |
| Exégèse                    | Jeff Heath | MAT | Achevé : 1 |   | ]-+ | 8 |   |
|                            |            |     |            |   |     |   |   |
|                            |            |     |            |   |     |   |   |
|                            |            |     |            |   |     |   |   |
|                            |            |     |            |   |     |   |   |
|                            |            |     |            |   |     |   |   |
|                            |            |     |            |   |     |   |   |

Après cela, l'outil de Tâches et avancement me montre un chapitre Achevé, et je peux continuer avec l'exégèse de chapitre 2.

| Paratext 9.0                                |                  |                | ¥ - □ | X |
|---------------------------------------------|------------------|----------------|-------|---|
| Taches et avancement : MP3 Mes táches Matth | ieu 👻            |                |       | × |
| <b>Tâche/Vérification</b>                   | Conflé à         | Statut         |       |   |
| Exégèse                                     | Jeff Heath MAT   | Achevé : 1     | -+    |   |
| Rédaction de la première ébauche            | Jeff Heath MAT 1 | Achevé : aucun | -+    |   |
|                                             |                  |                |       |   |
|                                             |                  |                |       |   |
|                                             |                  |                |       |   |
|                                             |                  |                |       |   |
|                                             |                  |                |       |   |

Si la tâche de faire la Rédaction de la première ébauche était aussi confiée à moi, dès que je marque l'exégèse du chapitre 1 Achevé, la tâche de Rédaction apparaitra, indiquant que cette tâche est maintenant prête à commencer pour Matthieu chapitre 1. Le plan de projet sait qu'on doit finir l'exégèse avant de commencer la rédaction de l'ébauche, et Paratext gère les tâches selon les règles dans le plan.

| es táches<br>utes les táches<br>sleau des étapes |            |       |                |     |
|--------------------------------------------------|------------|-------|----------------|-----|
| Alarma da Malana                                 | Confié à   |       | Statut         |     |
| nesu de taches                                   | Jeff Heath | MAT   | C Achevě : 1   | -+  |
| daction de la première ébauche                   | Jeff Heath | MAT 1 | Actevé : aucul | 1-+ |
|                                                  |            |       |                |     |
|                                                  |            |       |                |     |
|                                                  |            |       |                |     |

Pour voir l'état de toutes les tâches, je peux sélectionner l'affichage de Toutes les tâches dans le menu.

| 🗉 🤮 Täches et avancement : MP3                       |                       |                 |        |                                 |                   | ×   |
|------------------------------------------------------|-----------------------|-----------------|--------|---------------------------------|-------------------|-----|
| Toutes les tâches • Livre actuel •                   |                       |                 |        |                                 |                   |     |
| Étape 1. Rédaction de l'ébauche - En c               | ours                  |                 |        | Date sible d'autré-ametic p     | mar, NHC étaple 1 |     |
| Tache-Verification                                   | Confiè à              |                 | Statut |                                 |                   |     |
| Exégèse                                              | 🏖 Jeff Heath 🚽        | MAT 1-28        | Ad     | heve 1                          | -+                |     |
| Rédaction de la première ébauche                     | 💄 Jeff Heath 😈        | MAT 1-28        | Ad     | hevé : aucun, En attente : 2-   | 28 -+             |     |
| Numéros de Chapitre(s)/verset(s)                     | De (Non confiè)       | MAT 1-28        | Aug    | un problème                     |                   |     |
| Marqueura                                            | 🚇 (Non confiè) 🕹      | MAT 1-28        | J Auto | un problème                     |                   |     |
| Mots dont l'exactitude onthographique est incorrecte | 🎥 ((Non confiè) 🔍     | MAT 1-28        | Auto   | un problème                     |                   |     |
| Remarques du projet (Confit)                         | 🚉 (Non confié) 🔍      | WAT 1-28        | A Auc  | un problème                     |                   |     |
| Étape 2. Vérification en équipe et véri              | fication de la compré | hension - Non d | óbuté  | Clate sittle d'aithé-renserif p | our MIAE étape 2  |     |
| Étape 3. Préparation pour le consulta                | nt - Non débuté       |                 |        | Date uble Cathérenard p         | ma MAC Aspe 3     |     |
| Étape 4. Vérification du conseiller - No             | n débuté              |                 |        | Cale office d'aubéwererer p     | me 4047, ettape 4 |     |
| Étape 5. Réexamen par la Communaut                   | té - Non débuté       |                 |        | Date cible d'achinement p       | our MAE shape B   | 100 |

Paratext affiche tous les détails des Étapes, des Tâches, et des Vérifications dans le plan de projet. Ceci est l'affichage par défaut pour l'administrateur du projet, mais pour les traducteurs, ces détails sont normalement cachés.

| E 🕘 Taches et avancement : MP3                      |                                |                                                        |
|-----------------------------------------------------|--------------------------------|--------------------------------------------------------|
| Toutes les tâches   Livre actuel  •                 |                                |                                                        |
| Étape 1. Rédaction de l'ébauche - En c              | ours                           | Dade sible d'auto-senarir pour MAC étape 1             |
| TacheVerification                                   | Confié à                       | Statut                                                 |
| Exégése                                             | Leff Heath 🕠 MAT 1-26          | Achevé 1 - +                                           |
| Rédaction de la première ébauche                    | Deff Heath 🗸 MAT 1-28          | Achevé aucun, En attente : 2-28 - +                    |
| Numéros de Chapitre(s)/verset(s)                    | LAT 1-25                       | <ul> <li>Aucun problème</li> </ul>                     |
| Marqueura                                           | 🚇 (Non confiè) 👾 MAT 1-28      | ✓ Aucun problème                                       |
| Nots dont l'exectlude orthographique est incorrecte | LAT 1-21                       | ✓ Aucun problème                                       |
| Remarques du projet (Confil)                        | 🖳 (Non confié) 🔍 MAT 1-28      | 🖌 Aucun problème                                       |
| Étape 2. Vérification en équipe et vér              | fication de la compréhension - | Non débuté Clais attris d'archévenser pour MAC élaps 2 |
| Étape 3. Préparation pour le consulta               | nt - Non débuté                | Date stille d'achéveniset pris MAC étape 3             |
| Étape 4. Vérification du conseiller - No            | n débuté                       | Date sille d'antrévenered pour MAT, élape 4            |
| Étape 5. Réexamen par la Communaut                  | té - Non débuté                | Date cible d'achieveneert pour MAT, étape 8            |

Dans Étape 1, la Rédaction de l'ébauche, on voit deux tâches, ceux qu'on a vu dans l'affichage de mes tâches personnelles, **I** avec les mêmes statuts.

| 🗉 🥶 Taches et avancement i MP3                       |                       |                 |                                         | ,                |
|------------------------------------------------------|-----------------------|-----------------|-----------------------------------------|------------------|
| Toutes les tâches • Livre actuel •                   |                       |                 |                                         |                  |
| Étape 1. Rédaction de l'ébauche - En c               | ours                  |                 | Date sittle d'autoissement pour Mé      | 00 étapie 1 .    |
| Táche-Vérification                                   | Confié à              |                 | Statut                                  |                  |
| Exégèse                                              | 💄 Jeff Heath 🧠        | MAT 1-26        | Achevé : 1                              | ]-+              |
| Rédaction de la première ébauche                     | 💄 Jeff Heath 😈        | MAT 1-28        | Achevé aucun En attente 2-28            | -+               |
| Numéros de Chapitre(s)/verset(s)                     | 요네 (Non confiè) 🗸     | MAT 1-28        | <ul> <li>Aucun problème</li> </ul>      |                  |
| Marqueura                                            | 🚇 (Non confiè) 🗸      | MAT-1-28        | ✓ Aucun probième                        |                  |
| Nots dont l'exactitude orthographique est incorrecte | 🚇 (Non confiè) 🤍      | MAT 1-28        | <ul> <li>Aucon problème</li> </ul>      |                  |
| Remarques du projet (Confit)                         | 🚉 (Non confié) 🔍      | WAT 1-28        | ✓ Aucun problème                        |                  |
| Étape 2. Vérification en équipe et vér               | fication de la compré | hension - Non o | ébuté Cate sitile d'authévenent pour M? | it étape 2 [ ] 📴 |
| <sup>4</sup> Étape 3. Préparation pour le consulta   | nt - Non débuté       |                 | Cate utile d'achèvennet pour Mr         | If. Alayse 3     |
| Étape 4. Vérification du conseiller - No             | n débuté              |                 | Gale silile d'arbévererd pour Mit       | R stape 4        |
| Étape 5. Réexamen par la Communaut                   | té - Non débuté       |                 | Date cible d'achinement pour MA         | E etape B        |

On voit aussi dessous les tâches 4 vérifications de base, comme la vérification de Numéros de versets et la vérification de Marqueurs. Le plan de projet commence à effectuer des vérifications « au bon moment » et continue à les vérifier à travers la vie du projet. Dans chaque étape, Paratext présente les tâches en haut suivi des vérifications.

| Paratest 9.0                                        |                                       |                                        | Ŧ                | -       |                                                                                                    | × |
|-----------------------------------------------------|---------------------------------------|----------------------------------------|------------------|---------|----------------------------------------------------------------------------------------------------|---|
| Iches et avancement : MP3                           |                                       |                                        |                  |         | and the second second s | × |
| Toutes les tâches • Loss                            |                                       |                                        |                  |         |                                                                                                    |   |
| 1                                                   |                                       |                                        |                  |         |                                                                                                    | ~ |
| * Étape 1. Rédaction de l'ébauche - Achev           | •                                     | Date sittle stasheyvenent po           | ut period        | 1       | 1                                                                                                    |   |
| Étape 2. Vérification en équipe et vérifi           | cation de la compréhension - En cours | Data obly d'achévement pr              | er. (111), 91429 | 2       | 1) 61                                                                                                    |   |
| Táche/Vérification                                  | Conflé à                              | Statut                                 |                  |         |                                                                                                    |   |
| Contrôle du caractère naturel                       | Left Heath 🔍 (1991-1-21               | Acteve 1 5-10                          |                  | +       |                                                                                                    |   |
| Contrôle exégétique                                 | Deff Heath - 101.1-21                 | Acheve: aucus                          |                  | +       |                                                                                                    |   |
| Rédaction des étauches de matèriels supplémentaires | (Non confié) 🚽 JHN 1-21               | Achevel: aucun                         |                  | +       |                                                                                                    |   |
| Vérification du formatage du texte                  |                                       | Achevé : aucun                         |                  | +       |                                                                                                    |   |
| Préparation pour le test de compréhension           | 🛄 (Non conté) 🥥 1891-21               | Achevé : aucon                         |                  | +       |                                                                                                    |   |
| Testa de compréhension                              | 🗒 (Non confé) 😜 JH4 1-21              | En attente de la tâche : Préparation p | sir le test de   | compret | nenkisio                                                                                                    |   |
| Révision à partir du feedback                       | 🛄 (Nan canfé) 😜 188 1-21              | En attente de la tâche : Testa de com  | solametéra       |         |                                                                                                    |   |
| Mise en majuscules                                  | Be [(Non confé) →] .000 1-21          | Paramètrage requis                     |                  |         |                                                                                                    |   |
| Nots répétés                                        | 🛄 (Non-confé) 🥥 .000.1-21             | Paramétrage requis                     |                  |         |                                                                                                    |   |
| Caractères                                          | .(Non confié)(Hit 1-21                | <ul> <li>Aucun problème</li> </ul>     |                  |         |                                                                                                    |   |

Si nous regardons le livre de Jean dans ce projet, nous constatons que l'ébauche est déjà achevé, donc les détails de cette Étape sont cachés.

| Paratest 9.0                                        |                                       |                                     | ¥ -                    |            | ×   |
|-----------------------------------------------------|---------------------------------------|-------------------------------------|------------------------|------------|-----|
| Iches et avancement : MP3                           |                                       |                                     |                        |            | ×   |
| Toutes les tâches • Ican                            |                                       |                                     |                        |            |     |
|                                                     |                                       |                                     |                        |            | ^   |
| * Étape 1. Rédaction de l'ébauche - Achev           | 4                                     | Date sittle stashivement            | and and a the states   |            | . m |
| Étape 2. Vérification en équipe et vérifi           | cation de la compréhension - En cours | Dels often d'achévement             | tanic (111, Hepe 2     | -          | 512 |
| Táche/Vérification                                  | Conflé à                              | Statut                              |                        |            |     |
| Contrôle du caractère naturel                       | Leff Heath 🔍 2001 1-21                | (i) Acteve 1 5-10                   | -+                     |            |     |
| Contrible exilgétique                               | Deff Heath JHN 1-21                   | Achevel: sucur                      | +                      |            |     |
| Rédaction des ébauches de matèriels supplémentaires | Hin confié) JHN 1-21                  | Achevé : aucun                      | +                      |            |     |
| Vérification du formatage du texte                  | L+ (Non contié) JHN 1-21              | Achevé : aucon                      | -+                     |            |     |
| Préparation pour le test de compréhension           | Hin confié) URI 1-21                  | Achevé : aucun                      | -+                     |            |     |
| Tests de compréhension                              | Hit (Non confé)                       | En attente de la tâche : Préparatio | n pour le test de comp | rithenaiso |     |
| Révision à partir du feedback                       | B+ (Nen certifé) - 200 1-21           | En attente de la tâche : Testa de o | umpréhension           |            |     |
| Mise en majuscules                                  | 🛄 (Nen confié) 🧹 .1991 1-21           | Paramètrage requis                  |                        |            | -   |
| Mots répétés                                        | 🛄 (Non confié) 🧅 2001 1-21            | Paramétrage requis                  |                        |            |     |
| Caractères                                          | (Nen confié) ) JHN 1-21               | ✓ Aucun problème                    |                        |            |     |

L'Étape 2 est présentée avec toutes ses tâches.

| Paratest 9.0                                        |                                       |                                              | Ŧ            | -        |          | × |
|-----------------------------------------------------|---------------------------------------|----------------------------------------------|--------------|----------|----------|---|
| 🗮 🕑 Táches et avancement : MP3                      |                                       |                                              |              |          |          | × |
| Toutes les tâches • Jean                            |                                       |                                              |              |          |          |   |
|                                                     |                                       |                                              |              |          |          | * |
| * Étape 1. Rédaction de l'ébauche - Achev           | i i                                   | Dete sittle stastid-vementanus 2             | (1), i i i i | + 1      | 15       | E |
| Étape 2. Vérification en équipe et vérifi           | cation de la compréhension - En cours | Date of the Cachinement poor J               | 0.994        | +2 [     | 15       |   |
| <b>Tache/Vérification</b>                           | Conflié à                             | Statut                                       |              |          |          |   |
| Contrôle du caractère naturel                       | Laff Heath V 1991 1-21                | Acteve : 1, 5-10                             |              | - +      |          |   |
| Contrôle exégétique                                 | Dett Heath JHN 1-21                   | Achevel: aucus                               |              | +        |          |   |
| Rédaction des étauches de matèriels supplémentaires | (Non confié) JHU 1-21                 | Achevé : aucun                               |              | +        |          |   |
| Vérification du formatage du texte                  | 🗒+ (Non confié) 🚽 JHN 1-21            | Achevé : aucon                               |              | +        |          |   |
| Préparation pour le test de compréhension           | (Non confié) UNI 1-21                 | Achevé : aucun                               |              | +        |          |   |
| Testa de compréhension                              | Hit 1-21                              | En attente de la tâche : Préparation pour la | e test de    | .compret | henkisip |   |
| Révision à partr du feedback                        | 🗒 (Nen certifé) 🤍 2001-21             | En attente de la tâche : Testa de compréte   | ension:      |          |          |   |
| Nise en majuacules                                  |                                       | Paramètrage requis                           |              |          |          |   |
| Nots répétés                                        | 🛄 (Non confié) 🥥 .000 1-21            | Paramétrage requis                           |              |          |          |   |
| Caractères                                          |                                       | <ul> <li>Aucun problème</li> </ul>           |              |          |          |   |

Notez que les dernières deux tâches sont En attente. On ne peut pas effectuer des Tests de compréhension avant la Préparation pour le test de compréhension, n'est-ce pas?

| Paratext 9.0                                        |                           |                                  | ¥ -                            |           | ×  |
|-----------------------------------------------------|---------------------------|----------------------------------|--------------------------------|-----------|----|
| 🗮 🚭 Taches et avancement : MP3                      |                           |                                  |                                |           | ×  |
| Toutes les tâches • Jean •                          |                           |                                  |                                |           |    |
|                                                     |                           |                                  |                                |           | *  |
| * Étape 1. Rédaction de l'ébauche - Achev           | £                         | Date sille d'ach-                | ivement pros JHN, Ptape 1      |           | £. |
| Étape 2. Vérification en équipe et vérifi           | cation de la compréhensio | on - En cours Date and a rach    | economi pour 2000, étapo 2     | 1.00      |    |
| TácheVérification                                   | Conflé à                  | Statut                           |                                |           |    |
| Contrôle du caractère naturel                       | 💄 Jeff Heath 🧹 100        | 1-21 D Achevé : 1, 5-10          | -+                             |           |    |
| Contrôle exégétique                                 | 💄 Jeff Health 🧹 JHN       | 1-21 Achevé : aucun              | -+                             |           |    |
| Rédaction des ébauches de matériels supplémentaires | 🏬 (Non confié) 🧹 JHN      | 1-21 Achevé : aucur              | -+                             |           |    |
| Vérification du formatage du texte                  | 🚇 (Non confié) 🔍 Jitti    | 1-21 Achevé : aucon              | -+                             | _         |    |
| Préparation pour le test de compréhension           | (Non confié) JIIII        | 1-21 Achevé : aucur              | - +                            |           |    |
| Tests de compréhension                              | 🚊 [(Non confié) 💝 JHN     | 1-21 En attente de la tâche : Pr | éparatien pour le test de comp | rébénaion |    |
| Révision à partir du feedback                       | 🚇 [(Non confié) 🔍 JHN     | 1.21 En attente de la tâche : 16 | esta de compréhension          |           |    |
| Mise en majuscules                                  | 🏝 [(tion confié) 🔍 .http: | 1-21 Paramétrage requis          |                                |           |    |
| Nota répétés                                        | 🚊 (Non confié) 🧅 JHN      | 1-31 Paramitrage requis          |                                |           |    |
| Caractères                                          | (Non confé) JHN           | 1-21 Aucun problème              |                                |           |    |

Si vous préparer les tests de compréhension pour Jean chapitre 1, vous pouvez cliquer le plus pour marquer chapitre 1 comme achevé, est dès que vous cliquez sur le plus...

| Parateit 9.0                                                  |                                       |                                            | Ŧ          | -    |   | ×  |
|---------------------------------------------------------------|---------------------------------------|--------------------------------------------|------------|------|---|----|
| 🗮 🚭 Täches et avancement : MP3                                |                                       |                                            |            |      |   | ×  |
| Toutes les tâches • lean                                      |                                       |                                            |            |      |   |    |
|                                                               |                                       |                                            |            |      |   | *  |
| * Étape 1. Rédaction de l'ébauche - Achev                     | È.                                    | Date sittle d'activement pour J            | ITS, PRAP  | +1   |   | -  |
| <ul> <li>Étape 2. Vérification en équipe et vérifi</li> </ul> | cation de la compréhension - En cours | Date office d'achévement pour J            | 111, iitap | +2 [ |   | 12 |
| Táche/Vérification                                            | Conflié à                             | Statut                                     |            |      |   |    |
| Contrôle du caractère naturei                                 | Light Heath V 1881,1-21               | []] Acheve: 1, 5-10                        |            | • +  |   |    |
| Contrôle exégétique                                           | Latt Heath JHU 1-21                   | Achevé : aucus                             |            | +    |   |    |
| Rédaction des ébauches de matériels supplémentaires           | (Non confié) 🚽 JH9 1-21               | Achevé : aucun                             |            | +    |   |    |
| Vérification du formatage du texte                            | (Non confé) 🔍 JHS 1-21                | Achevé ; aucun                             |            | +    | _ |    |
| Préparation pour le feat de compréhension                     | At (Non confit) C                     | C Achevé : 1                               |            | + -  |   |    |
| Tests de compréhension                                        | 4 (Non confé) - 1801 1-21             | Achevé : aucun, En attente : 2-21          |            | +    | - |    |
| Révision à partir du feedback                                 | 🛄+ [(Non confé) 🔍 2001 1-21           | En attente de la tâche : Testa de comunité | ension.    |      |   |    |
| Mise an majuscules                                            | (Non confié) 🧅 JHN 1-21               | Paramètrage requis                         |            |      |   |    |
| Mota répétés                                                  | His confiè) UHS 1-21                  | Paramitrage requis                         |            |      |   |    |
| Caractères                                                    | (tion confié) UNI 1-21                | J Aucun problème                           |            |      |   |    |

... la tâche de Tests de compréhension devient disponible pour chapitre 1. Chapitres 2 à 21 sont toujours En attente, comme on n'a pas encore fini la Préparation pour ces chapitres.

| Paratest 9,0                                                  |                                       |                                              | ¥ -     | - | × |
|---------------------------------------------------------------|---------------------------------------|----------------------------------------------|---------|---|---|
| 🗮 🥶 Täches et avancement : MP3                                |                                       |                                              |         |   | × |
| Toutes les tâches • lean                                      |                                       |                                              |         |   |   |
|                                                               |                                       |                                              |         |   | * |
| * Étape 1. Rédaction de l'ébauche - Achev                     | £                                     | Date sittle d'activement pour JHN,           | Phape 1 |   |   |
| <ul> <li>Étape 2. Vérification en équipe et vérifi</li> </ul> | cation de la compréhension - En cours | Date of the d'achievement pour JHN.          | enape 2 |   |   |
| Táche/Vérification                                            | Confié à                              | Statut                                       |         |   |   |
| Contrôlie du caractère naturei                                | Latt Heath 🔍 1991,1-21                | C Acheve 1, 5-10                             | ]-+     | F |   |
| Contrôle exégétique                                           | Latt Heath JHU 1-21                   | Achevé : aucus                               | ]       | + |   |
| Rédaction des ébauches de matériels supplémentaires           | L+ (Non confié) JRN 1-21              | Achevé : audus                               | ]-4     | - |   |
| Vérification du formatage du texte                            | (Non confé) 🔍 JHS 1-21                | Achevé : augun                               | ]-4     | + |   |
| Préparation pour le feat de compréhenaion                     | A (Non confié) ) 104 1-21             | Achevé : 1                                   | ]-4     | + |   |
| Tests de compréhension                                        | An (Non confé) - 1901 1-21            | Achevé : aucun: En attente : 2-21            | ]       | F |   |
| Révision à partir du feedback                                 | 📕 (Non confé) 🔍 JHN 1-21              | En attente de la tâche : Testa de compréhens | 100     |   |   |
| Vise nn majuscules                                            | 🚇 ((Non confié) 🔍 .000 1-21           | Paramétrage requit                           |         |   |   |
| Mota répétés                                                  | Hen confié) UHN 1-21                  | Paramitrage requis                           |         |   |   |
| Caractères                                                    | (Non confié) UNN 1-21                 | Aucun problème                               |         |   |   |

Sous les tâches de cette étape, nous voyons les vérifications automatiques. □ Ces deux vérifications indiquent « Paramétrage requis... » Paratext vous guide à faire le paramétrage des inventaires nécessaire pour les vérifications. Par exemple, la deuxième vérification ici est pour les Mots répétés. Cliquez sur le lien Paramétrage requis...

| 🏽 Mats répél | dis inventaine : M | 13      |                                                       | -           | - D ×                   |
|--------------|--------------------|---------|-------------------------------------------------------|-------------|-------------------------|
| Mota         | -                  | Valide  | - Fréquence                                           | -           | Valide                  |
| ke           |                    | 1       | 8                                                     |             | Tees                    |
| itneen       | tneen 2 8          |         |                                                       | tion valide |                         |
| la           | × 9                |         |                                                       | Inconnu     |                         |
| chig         |                    | 1       | 24                                                    |             |                         |
| sawa         |                    | 1       | 58                                                    | 5           |                         |
| GEN 30:37    | khudur min         | ı tala: | ata chadar chig chig wa le l-mataarig dool, nagga     | ~           | 1                       |
| LEV 19:19    | bahaayim i         | tneen   | al-nafarhum chig chig le tiwalluduuhum. Wa ma tazra'o |             | Fibre                   |
| LEV 19:19    | nabaataat i        | tneen   | al-nafarhum chig chig. Wa ma talbaso khalag masnuu'   |             |                         |
| LEV 19:19    | masnuu' mi         | in noo  | o' tineen chig chig.                                  |             | Sélectionner des livres |
| 1CH 26:17    | itneen fi ba       | kaana   | aat chig <b>chig</b> .                                |             |                         |
| EST 1:7      | hana dahah         | n nafa  | rhum ehle ehie. Wa Lmalik eaddam laehum               | ~           |                         |

Dans la fenêtre qui apparait vous devez valider ou invalider les mots répétés en regardant les exemples dans le texte. Vous devez faire les inventaires même sans plan de projet, mais le plan facilite l'exécution de l'inventaire « au bon moment ». Une fois fini avec cette configuration...

| Paratest 9.0                                        |                                       | *                                                    | - 🗆           | × |
|-----------------------------------------------------|---------------------------------------|------------------------------------------------------|---------------|---|
| 🗮 🙆 Täches et avancement : MP3                      |                                       |                                                      | in the        | × |
| Toutes les tâches • Icon •                          |                                       |                                                      |               |   |
|                                                     |                                       |                                                      |               | ^ |
| * Étape 1. Rédaction de l'ébauche - Achev           | 6                                     | Date office d'actionement pour JHN, étap             | H             |   |
| Étape 2. Vérification en équipe et vérifi           | cation de la compréhension - En cours | Date office d'activeement pour JHN, étap             | 2             | 1 |
| Táche/Vérification                                  | Confié à                              | Statut                                               |               |   |
| Contrilie du caractère naturel                      | Leff Heath 🗸 1881,1-21                | Acheve 1, 5-10                                       | +             |   |
| Contrôle exégétique                                 | Latt Heath V JHU 1-21                 | Achevé : aucus                                       | +             |   |
| Rédaction des ébauches de matériels supplémentaires | L+ (Non confié) JRN 1-21              | Achevé : aucun                                       | +             |   |
| Verification du formatage du texte                  | 📇 (Non confié) 😜 JHN 1-21             | Achevé : aucun                                       | +             |   |
| Préparation pour le fest de compréhension           | A (Non con56) C JHN 1-21              | Achevé : aucus                                       | +             |   |
| Texts de compréhension                              | 04 (Nen centé) - 1991 1-21            | En attente de la tâche : Préparation pour la test de | comprétension |   |
| Révision à partir du feedback                       | An (Non confé) 🔍 2001-21              | En attente de la tâche : Testa de compréhenaum       |               |   |
| Mise en majuscules                                  | (Non contié) 🥥 JHN 1-21               | Paramétrage reque                                    |               |   |
| Mots répétés                                        | Hen confié) UHN 1-21                  | <ul> <li>Aucun problème</li> </ul>                   |               |   |
| Caractères                                          | (Non confié) 🗸 JHN 1-21               | <ul> <li>Aucun problème</li> </ul>                   |               |   |

... votre liste de tâches et vérifications vous montrera s'il y a des erreurs à résoudre ou, comme nous voyons ici, Aucun problème. Je vous rappelle que ceci est la vue de l'administrateur avec toutes les tâches et vérifications ; la vue du traducteur est beaucoup plus simple, avec seulement les tâches qui lui sont confiées.

| Paratest 9.0                                                                                                    |                                            |                                                                | ¥                                | 1       |        | × |
|----------------------------------------------------------------------------------------------------|--------------------------------------------|----------------------------------------------------------------|----------------------------------|---------|--------|---|
| Of Taches et avancement : MP3 Toutes les tâches      Vienne                                                     |                                            |                                                                |                                  |         |        | × |
| <ul> <li>Étape 1. Rédaction de l'ébauche - Acheve</li> <li>Étape 2. Vérification en équipe et vérifi</li> </ul> | i<br>cation de la compréhension - En cours | Date office d'achievement pro<br>Onto office d'achievement pro | er 2000, ödape<br>er 2000, ödape |         |        |   |
| TácheVérification                                                                                               | Confié à                                   | Statut                                                         |                                  |         |        |   |
| Contrôle du caractère naturel                                                                                   | Leff Heath 🔍 100.1-21                      | C) Acteve 1 5-10                                               |                                  | +       |        |   |
| Contrôle exégétique                                                                                             | Leff Heath JHN 1-21                        | Achevé : aucun                                                 | ]-                               | +       |        |   |
| Rédaction des ébauches de matériels supplémentaires                                                             | 📕 (Non confié) 🧹 JHN 1-21                  | Achevé : aucun                                                 |                                  | +       |        |   |
| Vérification du formatage du texte                                                                              | (Non confié) US JHN 1-21                   | Achevé : aucun                                                 |                                  | +       |        |   |
| Préparation pour le test de compréhension                                                                       | Defit Health JHN 1-21                      | Achevé : aucun                                                 | 1-                               | +       |        |   |
| Tests de compréhension                                                                                          | a. Judy Heath H                            | En attente de la tâche : Préparation po                        | ur le Test de l                  | comprét | ension |   |
| Révision à partir du feedback                                                                                   | (Non confé) JHN 1-21                       | En attente de la tâche : <u>Testa de comp</u>                  | réhension                        |         |        |   |
| Mise on majusculos                                                                                              | (Non confié): 😓 288 1-21                   | Paramètrage requis                                             |                                  |         |        |   |
| Nots répétés                                                                                                    | E+ (Non confié) UHS 1-21                   | Paramitrage requis                                             |                                  |         |        |   |
| Caractères                                                                                                    | (Non confié) JHN 1-21                      | ✓ Aucun prabième                                               |                                  |         |        |   |

Un autre devoir de l'administrateur est de confier les tâches aux membres de l'équipe. Par exemple la tâche Vérification du formatage du texte est Non confié, donc j'ai cliqué sur la flèche pour afficher le menu des membres de l'équipe. Je sais que Jenni est bien douée dans ce domaine, donc je sélectionne son nom pour lui confié la tâche.

| Paratest 9.0                                                                                                    |                                                                                                    |                                                                                                    |                                                                                                    | ¥ –                             |     |
|----------------------------------------------------------------------------------------------------|----------------------------------------------------------------------------------------------------|----------------------------------------------------------------------------------------------------|----------------------------------------------------------------------------------------------------|---------------------------------|-----|
| 🗮 🎯 Täches et avancement : MP3                                                                                                    |                                                                                                    |                                                                                                    |                                                                                                    |                                 |     |
| Toutes les tâches • Jean •                                                                                                    |                                                                                                    |                                                                                                    |                                                                                                    |                                 |     |
|                                                                                                    |                                                                                                    |                                                                                                    |                                                                                                    |                                 |     |
| V Étape 1. Rédaction de l'ébauche - Act                                                                                                    | ievé                                                                                                    |                                                                                                    | Dala sible d'achéoimen                                                                                                    | peur 2001, Hape 4               |     |
| <ul> <li>Étape 2. Vérification en équipe et vér</li> </ul>                                                                                                    | rification de la d                                                                                                    | compréhension - En                                                                                                    | COURS Dale sible Pathivement                                                                                                    | i peux 2145, istape 2           | 100 |
| Táche/Vérification                                                                                                    | Conflé à                                                                                                    |                                                                                                    | Statut                                                                                                    |                                 |     |
|                                                                                                    |                                                                                                    |                                                                                                    |                                                                                                    |                                 |     |
| Contrôle du caractère naturel                                                                                                    | 😫 Jeff Heath                                                                                                    |                                                                                                    | C Acheve 1.3-10                                                                                                    | -+                              |     |
| Contrôle du caractère naturel<br>Contrôle exépétique                                                                                                    | L+ Jeff Heath                                                                                                    | y 2HH 1-21                                                                                                    | Achevé 13-19                                                                                                    | +                               |     |
| Contrôle du caractère naturel<br>Contrôle exépétique<br>Réduction des ébauches de matèriels supplémentaires                                                                                                    | Sett Heath Sett Heath Sett Heath Sett (Non confé)                                                                                                    | <ul> <li>✓ <u>JHIL1-21</u></li> <li>✓ JHIL1-21</li> <li>✓ JHIL1-21</li> <li>✓ JHIL1-21</li> </ul>                                                                                                    | Achevé 13-19                                                                                                    | -+<br>-+                        |     |
| Contrôle du caractère naturel<br>Contrôle exégétique<br>Rédaction des ébauches de matériels supplémentaires<br>Vérification du formatage du texte                                                                                                    | <ul> <li>Jeff Heath</li> <li>Jeff Heath</li> <li>Iseff Heath</li> <li>Iseff Heath</li> <li>Iseni Beatle</li> </ul>                                                                                                    | ✓ JH11.1.21     ✓ JH11.1.21     ✓ JH11.1.21     ✓ JH11.1.21     ✓ JH11.1.21                                                                                                    | Achevé 12-19<br>Achevé sucum<br>Achevé sucum<br>Achevé sucum                                                                                                    | -+<br>-+<br>-+                  |     |
| Contrôle du caractère naturel<br>Contrôle exégétique<br>Rédaction des ébauches de matèriels supplémentaires<br>Vérification du formatage du texte<br>Préparation pour le test de compréhension                                                                                 | Jeff Heath     Jeff Heath     Jeff Heath | y     JH111-21     JH111-21     JH111-21     JH111-21     JH111-21     JH111-21     JH111-21     JH111-21                                                                                                    | Achevé 1,3-12     Achevé sucun     Achevé sucun     Achevé sucun     Achevé sucun     Achevé sucun                                                                                                    | -+<br>-+<br>-+                  |     |
| Contrôle du caractère naturel<br>Contrôle exépétique<br>Rédaction des ébouches de matèriels supplémentaires<br>Vérification du formatage du texte<br>Préparation pour le test de compréhension<br>Tests de compréhension                                                       | Geff Heath     Jeff Heath     Jeff Heath     Jeff Heath     Gion confé     Jenni Beatle     Gié     (Non confé)     E+ (Non confé)                                                                                                    | y         JH11121           y         JH11121           y         JH11121           y         JH11121           y         JH11121           y         JH11121           y         JH11121           y         JH11121           y         JH11121           y         JH1121 | Achevé 1,3-19     Achevé socun     Achevé socun     Achevé socun     Achevé socun     Achevé socun     Achevé socun     En attente de la táche <u>Préparatio</u>                                                                                                    | - +<br>- +<br>- +<br>- +<br>- + | 100 |
| Contrôle du caractère naturel<br>Contrôle exépétique<br>Rédaction des ébauches de matèriels supplémentaires<br>Vérification du formatage du texte<br>Préparation pour le test de compréhension<br>Tests de compréhension<br>Révision à partir du feedback                      | Jeff Heath     Jeff Heath     Jeff Heath     Jeff Heath     Jeff Heath     Jeff Heath     Jeff Heath     Jeff Heath     Jeff (Non confé)     Jeff (Non confé)     Set (Non confé)     Set (Non confé)                                                                                                    | y     JH111-21     JH111-21     JH111-21     JH111-21     JH11-21     JH11-21     JH11-21     JH111-21     JH111-21                                                                                                    | Achevé 103-19     Achevé sucun     Achevé sucun     Achevé sucun     Achevé sucun     Achevé sucun     Achevé sucun     Achevé sucun     En attente de la táche. Préparabo En attente de la táche. Tests de c                                                                                             | - +<br>- +<br>- +<br>- +<br>- + | 100 |
| Contrôle du caractère naturel<br>Contrôle exégétique<br>Réduction des ébouches de matèriels supplémentaires<br>Vérification du formatage du texte<br>Préparation pour le test de compréhension<br>Tests de compréhension<br>Révision à partr du feedback<br>Mise en majuscules | Leff Heath       Leff Heath                                                                                                    | y     JH111-21     JH111-21     JH111-21     JH111-21     JH111-21     JH111-21     JH111-21     JH111-21     JH111-21     JH111-21     JH111-21                                                                                                    | Achevé 103-119     Achevé sucun     Achevé sucun     Achevé sucun     Achevé sucun     Achevé sucun     Achevé sucun     Achevé sucun     En attente de la tâche <u>Préparato</u> En attente de la tâche <u>Préparato</u> En attente de la tâche <u>Préparato</u> En attente de la tâche <u>Préparato</u> | n pour le test de compréhension | 820 |

Et voilà... C'est en gros tout ce qu'il faut savoir pour utiliser un plan de projet en Paratext. ... Mais d'où venaient toutes ces Étapes et ces Tâches ? Ils venaient de la configuration du plan.

| ····                                                                                                    |                  |
|----------------------------------------------------------------------------------------------------|------------------|
| Afficher le plan de reference :                                                                                                    |                  |
| SIL Compact Plan - Rev 1<br>BI Base Plan 1.0<br>Biblica Base Plan 1.02<br>Biblica Base Plan 1.03<br>PBT Base Plan Ver 2.28<br>SIL AmArea Base Plan - Rev 1.3<br>SIL Base Plan - Rev 1.34 | Copier le plan 🔶 |

Heureusement, il y a des plans de référence déjà élaborés qui font la plupart du travail difficile pour nous. Il y a des plans pour SIL, UBS, et Seed Company qui donnent le plan standard suggéré par chaque organisation. Il y a un plan de base SIL (SIL Base Plan), mais beaucoup de gens ont trouvé ce plan trop compliqué. Donc le plan compact SIL (SIL Compact Plan) a été créé. C'est ce plan que nous recommandons dans la SIL Afrique francophone pour nos projets de traduction.

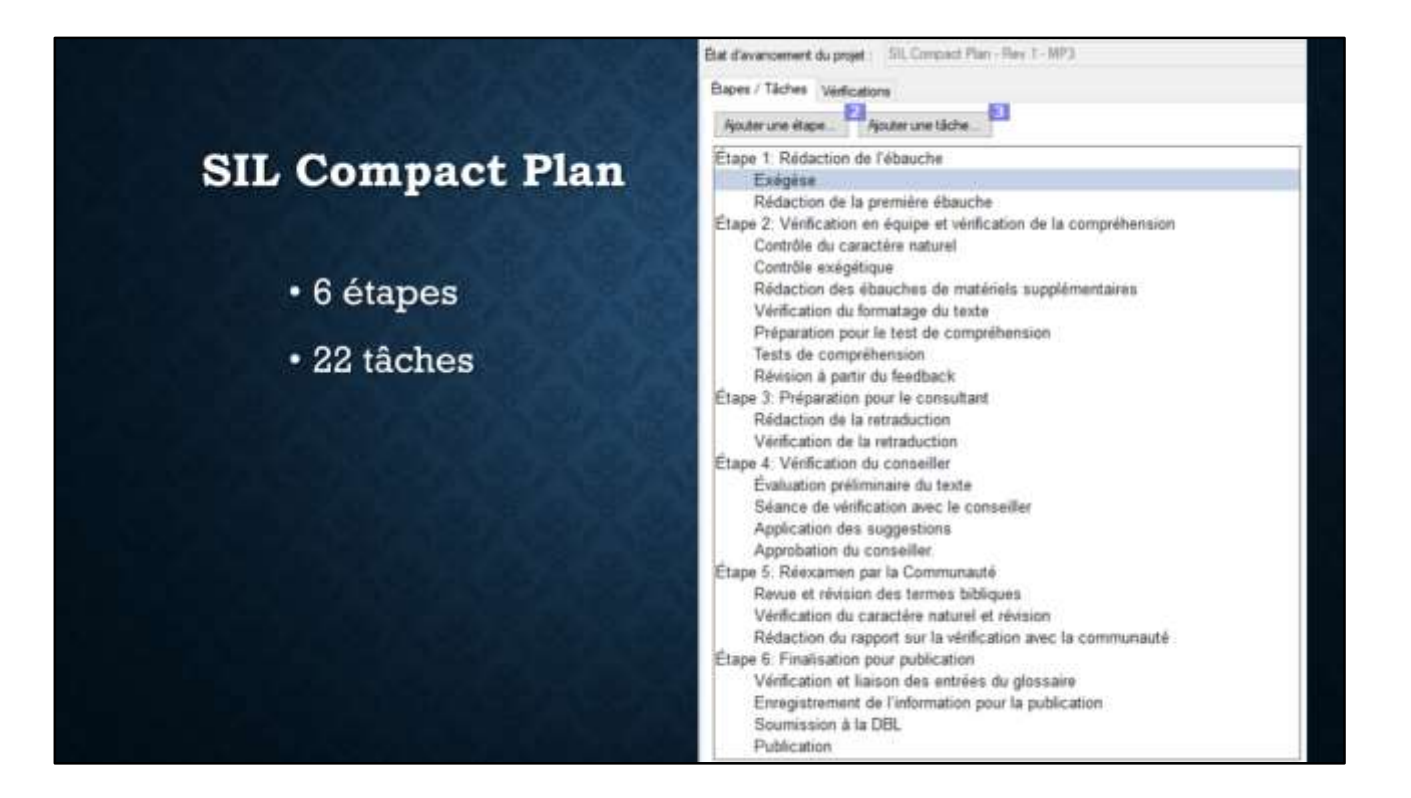

Le Plan Compact de la SIL contient 6 étapes – le nombre d'étapes standard dans la traduction SIL – avec un total de 22 tâches. (Par contre le plan de base avait 67 tâches.) ... La première étape, la Rédaction de l'ébauche, contient juste deux tâches: l'exégèse, et la rédaction (ou la saisi) de la première ébauche. Je crois que vous comprenez bien que chacune de ces tâches n'est pas juste une tâche simple – elle contient plusieurs sous-tâches. Par exemple, l'exégèse comprend des études de textes sources et de ressources, l'identification des questions culturelles, la discussion du sens, le récit oral, etc.

| 🧭 Etat d'avancement du projet : MP3                                                                                                    |                                       |                                                                                                    | - 0                                                                                                    | $\sim$ |
|----------------------------------------------------------------------------------------------------|---------------------------------------|----------------------------------------------------------------------------------------------------|----------------------------------------------------------------------------------------------------|--------|
| Bat d'avancement du projet : SIL Compact Plan - Rev 1 - MP3                                                                                                    |                                       |                                                                                                    | Gérer les plans                                                                                                    | 0      |
| Etapes / Tâches Verfications<br>Ajouter une étape.                                                                                                    | Banque Effort                         |                                                                                                    |                                                                                                    |        |
| Étape 1: Rédaction de l'ébauche                                                                                                    | Non                                   | Extented                                                                                                    | Français/French                                                                                                    | 6      |
| Exégèse<br>Rédaction de la première ébauche<br>Étape 2: Vérification en équipe et vérification<br>Contrôle du caractère naturel<br>Contrôle exégétique<br>Rédaction des ébauches de matériels s<br>Vérification de lementance du texte | Description                           | Etudier attentivement le<br>commentaires de Parat<br>Cela peut impliquer :<br>découper le texte en<br>identifier les problème<br>identifier les question<br>raconter snalement et | e texte à l'aide des ressources et des<br>ext.<br>unités significatives<br>es de traduction<br>s culturelles<br>t discuter le sens du texte | G      |
| Préparation pour le test de compréhension                                                                                                    | Marguer la tâche comme achevée        | Par chapitre                                                                                                    |                                                                                                    | 0      |
| Tests de compréhension<br>Révision à partir du feedback<br>Étape 3: Préparation oour le consultant                                                                                                    | Guand cette täche peut elle débuter ? | A tout morsent                                                                                                    |                                                                                                    | ٥      |
| Rédaction de la retraduction                                                                                                    | Édition requise                       | Non                                                                                                    |                                                                                                    | 10     |
| Étape 4: Vérification du conseiller<br>Évaluation préliminaire du texte                                                                                                    | <br>Fletzer la tâche                  |                                                                                                    |                                                                                                    |        |

Toute cette information est rédigé dans la description de la tâche dans la configuration du plan de projet. Cette fenêtre est l'outil de configuration du plan de projet en Paratext. Sélectionnez la tâche Exégèse à gauche pour voir les détails de cette tâche à droite, y compris la description de la tâche. Vous pouvez ajouter à cette description d'autres conseils ou rappels pour les traducteurs sur l'exécution de la tâche.

| Taches et avancement : MP3     Aes tâches     Vivre actuel                                                      | ÷          |     |            |         | × |
|----------------------------------------------------------------------------------------------------|------------|-----|------------|---------|---|
| ache/Vérification                                                                                               | Confié à   |     | Statut     |         |   |
| >Dese                                                                                                    | Jeff Heath | MAT | Achevé : 1 | <br>]-+ |   |
| Cela peut impliquer :<br>• découper le texte en unités significativ<br>• identifier les problèmes de traduction | #5         |     |            |         |   |

Quand le traducteur regard sa liste de tâches, il peut poser son curseur sur le nom de tâche pour voir et être inspiré par cette description de la tâche.

| iratext 9.0                      |            |       |                | ¥ - ¤ × |
|----------------------------------|------------|-------|----------------|---------|
| 😂 Täches et avancement : MP3     |            |       |                | ×       |
| Mes tâches • Livre actuel •      |            |       |                |         |
| Tache/Vérification               | Confié à   |       | Statut         |         |
| Exégèse                          | Jeff Heath | MAT   | Achevé : 1     | +       |
| Rédaction de la première ébauche | Jeff Heath | MAT 1 | Achevé : aucus | -+      |
|                                  |            |       |                |         |
|                                  |            |       |                |         |
|                                  |            |       |                |         |
|                                  |            |       |                |         |

Nous avons déjà vu que la tâche de Rédaction n'apparait **que** si l'exégèse pour ce chapitre a été achevé, c'est-à-dire que la tâche dépend de l'exégèse. C'est logique, n'est-ce pas ? On ne peut pas saisir la première ébauche sans faire d'abord l'exégèse.

| 🍠 Etat d'avancement du projet : MP3                                                                                                    |     |                                       |                                                                                                    | - 10-           | п ×                                                 |
|----------------------------------------------------------------------------------------------------|-----|---------------------------------------|----------------------------------------------------------------------------------------------------|-----------------|-----------------------------------------------------|
| tat d'avancement du projet : SIL Compact Plan - Rev 1 - MP3                                                                                                    |     |                                       |                                                                                                    | Gérer les plans |                                                     |
| Bapes / Táches Verfications<br>Ajouter une étape.                                                                                                    |     | Basique Effort                        |                                                                                                    |                 |                                                     |
| Étape 1: Rédaction de l'ébauche                                                                                                    | ^   | Nom                                   | Rédaction de la premiére ébauch                                                                                                    | e Français/     | French                                              |
| Exégèse<br>Rédaction de la première ébauche<br>Étape 2. Vérification en équipe et vérification<br>Contrôle du caractère naturel<br>Contrôle exégétique<br>Rédaction des ébauches de matériels s | 1   | Lencopsion                            | Rédiger le texte dans Paratest et le reline pour vé<br>l'appe. Il est recommandé d'utiliser la fenètre Ter<br>équivalents ou une ressource amélicine pour va<br>ont été utilisés et pour ajouter de nouveaux équis<br>nécessaire. |                 | es ereurs de<br>obliques<br>la équivalenta<br>la si |
| Ventication du formatage du texte<br>Préparation pour le test de compréhension                                                                                                    |     | Marquer la tâche comme achevée        | Par chapitre                                                                                                    |                 | p                                                   |
| Révision à partir du feedback                                                                                                    |     | Guand cette täche peut elle débuter ? | Après que la tâche précédente si                                                                                                    | ot achevée      | ۵                                                   |
| Rédaction de la retraduction                                                                                                    |     | Édition requise                       | Texte des Écritures (MP3)                                                                                                    |                 | 10                                                  |
| Étape 4. Vérification du conseiller<br>Évaluation préliminaire du texte                                                                                                    | 120 | Fietrer la tâche                      |                                                                                                    |                 |                                                     |

Dans la configuration du plan de projet, nous pouvons voir comment cette relation entre les deux tâches est spécifié.

La tâche Rédaction de la première ébauche est sélectionnée à gauche. À droite, sous la description, nous voyons un champ « Quand cette tâche peut-elle débuter? » qui contient le texte « Après que la tâche précédente soit achevée ». Donc, Paratext ne rend cette tâche disponible **qu'**après la tâche d'exégèse pour le chapitre est effectuée.

| Configur                                                    | atio | n du pla | an de pro                                                               | jet       |             |        |      |
|-------------------------------------------------------------|------|----------|-------------------------------------------------------------------------|-----------|-------------|--------|------|
| 🧭 Etat d'avancement du projet : MP3                         |      |          |                                                                         |           | -           | Ξ.     | ×    |
| Bat d'avancement du projet : SIL Compact Plan - Rev 1 - MP3 |      |          |                                                                         | Gérer les | i plans     | 1      | - 21 |
| Bapes / Táches Vertications                                 | Banc | the Dive |                                                                         |           |             |        |      |
| Étape 1: Rédaction de l'ébauche                             | Nor  | 8        | Rédaction de la première                                                | ébauche   | français/Fr | ench . | ç    |
| Exégèse Description<br>Réduction de la première ébauche     |      |          | Rédiger le texte dans Paratext et le reine pour vérifier les erreurs de |           |             |        |      |

Étape 2: Vérification en équipe et vérification

Rédaction des ébauches de matériels s... Vérification du formatage du texte

Préparation pour le test de compréhension

Contrôle du caractère naturel

Contrôle exégétique

Tests de compréhension

Révision à partir du feedback

Étape 3: Préparation pour le consultant Rédaction de la retraduction

Vérification de la retraduction Étape 4: Vérification du conseiller

Évaluation préliminaire du texte

Le prochain champ, « Édition requise », nous intéresse aussi. Dans cette tâche de saisi de la première ébauche, nous voyons que l'édition du « Texte des Écritures » est exigée, donc la personne affectée à cette tâche sera autorisée à modifier le texte. Or pour la tâche d'exégèse, ce champ dit « Non » l'édition n'est pas requise.

Retirer la tâche

0

9

10

équivalents ou une ressource améliorée pour voir quels équivalents

ont été utilisés et pour ajouter de nouveaux équivalents si

ecessaire

Guand cette täche peut elle débuter ? Après que la tâche précédente soit achevée

Edition requise Texte des Ecitures (MP3)

Manquer la tâche comme achevée Par chapitre

2

| 🏈 Etat d'avancement du projet : MP3                                                                                                    |                                     |                                                                                                    | - D ×                |  |
|----------------------------------------------------------------------------------------------------|-------------------------------------|----------------------------------------------------------------------------------------------------|----------------------|--|
| bat d'avancement du projet : SIL Compact Plan - Rev 1 - MP3                                                                                                    |                                     |                                                                                                    | Géner les plans      |  |
| Bapes / Táches Verlications                                                                                                    | Banna Dia                           |                                                                                                    |                      |  |
| Étape 1: Rédaction de l'ébauche                                                                                                    | Non                                 | Rédaction de la première éba                                                                                                    | uche Français/French |  |
| Exégèse<br>Rédaction de la première ébauche<br>Étape 2: Vérification en équipe et vérification<br>Contrôle du caractère naturel<br>Contrôle exègétique<br>Rédaction des ébauches de matériels s | Description                         | Rédiger le texte dans Paratent et le reline pour vérifier les erreurs de<br>l'appe. Il est recommandé d'utiliser la fenètre Termes bôliques<br>équivalents ou une ressource amélionie pour voir quels équivalents<br>ont été utilisés et pour ajouter de nouveaux équivalents si<br>nécessaire. |                      |  |
| Vénfication du formatage du texte<br>Préparation pour le test de compréhension                                                                                                    | Manguer la tâche comme acheve       | e Parchapitre                                                                                                    | <b>Q</b>             |  |
| Tests de compréhension<br>Révision à partir du feedback                                                                                                    | Guand cette täche peut elle débuter | 7 Après que la tâche précédent                                                                                                    | e solt achevée       |  |
| Rédaction de la retraduction                                                                                                    | Edition requi                       | e Texte des Écritures (MP3)                                                                                                    | . io                 |  |
| Étape 4: Vérification du conseiller<br>Évaluation préliminaire du texte                                                                                                    | Retrer la tâche                     |                                                                                                    | _                    |  |

Il ne faut pas rater l'importance de ce champ! Sans plan de projet, il était assez pénible pour l'administrateur de donner manuellement les autorisations de modifier les livres, et souvent il donne des permissions à plusieurs personnes pour éviter les ennuis – ce qui peut provoquer des conflits dans le texte. Avec un plan de projet, dès qu'une tâche qui exige l'édition est activée, Paratext autorise la modification du texte pour la personne affectée à cette tâche. Quand la tâche est marquée achevée, la permission est retirée.

#### Personnalisation du plan

- Supprimer une tâche qui ne s'appliquent pas
- Ajouter une tâche que vous souhaitez gérer spécifiquement
- Contrôler les dépendances
- Définir si la tâche modifie le texte
- NE PAS ajouter ou supprimer des étapes utilisées pour le suivi (progress.Bible)
- Déplacer une tâche à une autre étape

Le Plan Compact de la SIL est un plan de référence qui vous permet de créer rapidement un plan de projet bien conçu. Il est possible que ce plan soit suffisant pour vos besoins sans modification. Mais généralement, le plan doit avoir des petites modifications en fonction des besoins de chaque équipe. Pour personnaliser votre plan...

- □ Vous pouvez supprimer une tâche qui ne s'appliquent pas dans votre projet
- Ou ajouter une tâche que vous voulez suivre de près.
- Et comme on a vu, vous pouvez contrôler les dépendances, c'est-à-dire une tâche qui doit attendre la fin d'une autre, ...
- Et vous devez indiquer si une tâche exige la modification du texte.
- Le règle le plus important est de NE PAS modifier les 6 étapes principales. Elles sont utilisées pour le suivi du projet au niveau international et pour progress.Bible.
- Mais avec une bonne justification, vous pouvez peut-être déplacer une tâche vers une autre étape.

#### Personnalisation du plan

- Modifier le plan au fur et à mesure que vous établissez votre processus
- N.B. Certaines modifications du plan peuvent affecter les progrès marqués

L'administrateur peut modifier votre plan de projet au fur et à mesure que vous établissez votre processus. Avez-vous identifié une tâche que vous voulez vous assurez de faire pour chaque chapitre? Ajoutez-la au plan. Notez simplement que certaines modifications du plan peuvent affecter le progrès déjà marqué.

| Application du plan à un projet actif |        |        |  |  |  |  |  |  |  |
|---------------------------------------|--------|--------|--|--|--|--|--|--|--|
|                                       |        |        |  |  |  |  |  |  |  |
| MAT                                   | [] (±) | 0      |  |  |  |  |  |  |  |
| MRK                                   | 2      |        |  |  |  |  |  |  |  |
| LUK                                   |        |        |  |  |  |  |  |  |  |
| <u>3HN</u>                            |        | [] (1) |  |  |  |  |  |  |  |

Si vous devez appliquer un plan de projet à un projet actif, Paratext vous donne des outils pour marquer le progrès en bloc. Ce tableau vous permet de marquer les étapes achevée. Par exemple, si vous avez déjà fait la vérification du conseiller pour un livre, vous pouvez marquer jusqu'à l'étape 4 achevé.

#### Les ressources

#### Site web Outilingua.net

- http://Outilingua.net/Traduction+des+Écritures (Gérer la planification de projet) Liens vers les vidéos de formation (en français, ou en anglais avec des sous-titres) (Info en anglais: https://Paratext.org/support/learning/project-plans/)
- Lien à cette présentation Introduction au plan de projet Paratext
- Personnel formé Outilingua, IT Connect
- Conférence francophone sur la Traduction de la Bible
- Inscrire à notre liste Outilingua, outilingua-liste-subscribe@googlegroups.com
- Écrire directement à moi: jeff\_heath@sil.org

C'est tout ce que j'ai voulu partager avec vous sur le plan de projet en Paratext. C'était plutôt un survol du sujet et non une formation. Pour avoir plus d'information, je vous suggère de:

- Consulter les informations sur le site web Outilingua.net
- Il y a des pages qui contient des instructions et des vidéos de formation.
- Et cette présentation d'introduction est disponible
- Faire appel aux personnes qui one été formées sur ce sujet, soit à l'atelier Outilingua, soit bientôt à l'atelier IT Connect en avril.
- Je compte présenter ce sujet à la Conférence francophone sur la Traduction de la Bible à Yaoundé en juillet. Je serai disponible pour répondre aux questions des participants sur les plans de projet et pour les aider à appliquer et à configurer un plan.
- Vous pouvez vous inscrire à notre liste de discussion Outilingua.
- Ou vous pouvez m'écrire directement.

J'aimerais vous aider à réussir avec les plans de projet en Paratext. SVP aidez-moi à savoir comment je peux vous aider.

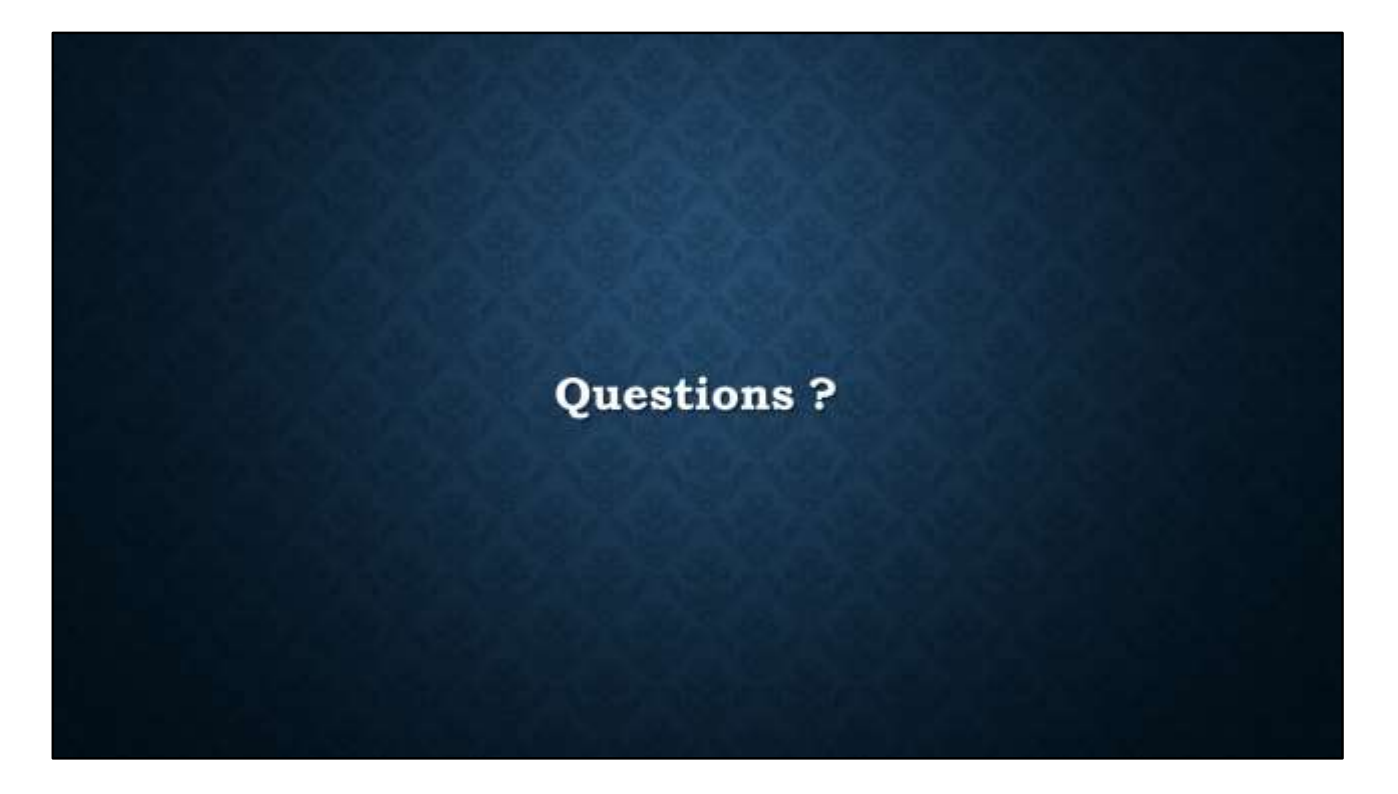

Je pense que nous avons encore quelques minutes pour les questions. (Je laisse notre liste d'avantages sur l'écran pour la discussion...)

#### Avantages du plan de projet

- Encourage la bonne organisation du projet
- Rappelle aux traducteurs les tâches courantes avec des instructions
- Assure l'accomplissement des tâches préalables
- Accord permissions de modification automatiquement au bon moment
- Lance des vérifications automatiques des erreurs à un stade précoce
- Rend compte automatiquement de vos progrès (progress.Bible)